# ワシントン州ビジネスライセンスの所得の仕方

#### ステップ1

https://secure.dor.wa.gov/home/Account/Register

このリンクでまず SAW というUser IDとPasswordを作成をする。

#### ステップ2

1 で作成した User ID と Password を使用して <u>https://secure.dor.wa.gov/home/Login</u> へ行き

ログインする。Muti-Factor Authentication が出てくるのでメールアドレスか携帯にコードを送つ てもらい、それを入力する。この後、自分のアカウントに入る事が可能になる。

#### ステップ3

こちらの Video を視聴する。この Video は英語ですが、WA 州のライセンスの取得に仕方を丁寧 に説明しています。

https://iframe.dacast.com/vod/b280e90764fc353782d89dd6cba9d80b/796e7ef8-87dd-05e1-0e21-9fb05cb6fc8d

#### ステップ4

上記の Video を参考にしながら申請作業を進める。最初の方に日本語での補助が必要な場合は その様に記載できるので必要であればそれも記入。Videoの中でも説明されているが、W A州と提携していて州のライセンスの申請と同時に市の申請もできる市もあるが提携していな い市も多く、前もってこの提携しているリストを見ておくこと:<u>https://dor.wa.gov/managebusiness/city-license-endorsements</u>

メジャーな市は殆どこのリストに無いので別途にライセンスを取得がある。(下記例:)

# Seattle

https://www.seattle.gov/license-and-tax-administration/business-license-tax-certificates

# Belleuve

https://bellevuewa.gov/city-government/departments/finance/business-taxes/business-licenses

### Renton

https://www.rentonwa.gov/cms/One.aspx?portalId=7922741&pageId=9824882

これらの市は File Local というサイトを使用している場合が多く、ここから登録する。

### ステップ5

市とのライセンス登録を申請する。

# ステップ6

申請後メールまたは郵便で多々の情報が来るので注意しておく。その中にもビジネスライセン スの用紙が含まれるはずなので保管する。